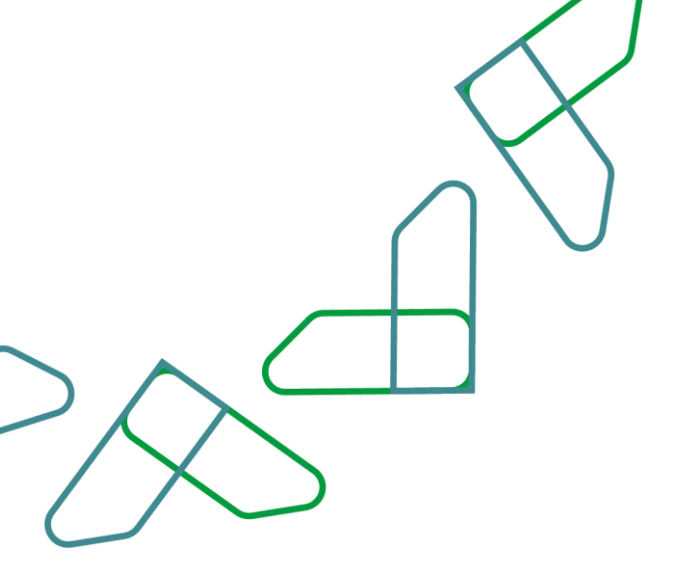

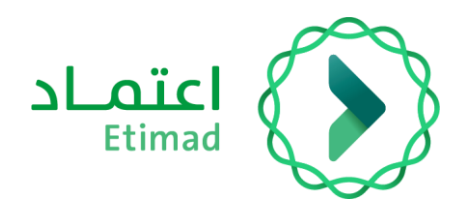

# **UserGuide for Subscription Service**

## Accreditation platform

Date: May 2025 Version: 1.0

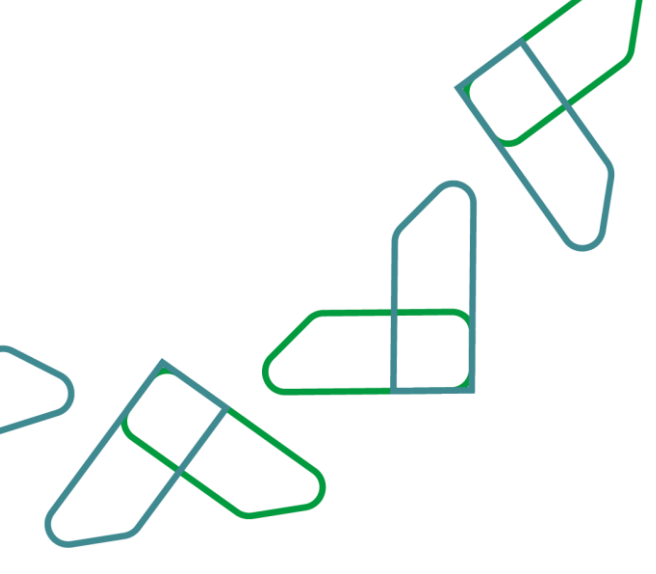

## Index

| Annual Subscription Service |                              |
|-----------------------------|------------------------------|
| Business Rules              | 3                            |
| Steps to use service        | Error! Bookmark not defined. |
| User guidelines             |                              |

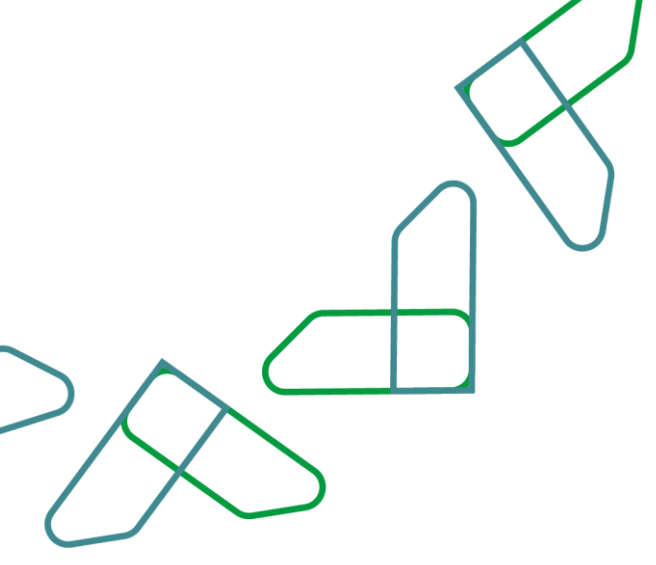

## Introduction

As part of Saudi Arabia's Vision 2030 and its direction to improve operational efficiency and align projects with national economic needs, the Ministry of Finance ,The National Center for Government Resource Systems provides this instructional guide for the Subscription Service, enabling users to benefit from the service and access it via the Etimad Platform.

## **Annual Subscription Service**

This service enables suppliers to subscribe to the Etimad Platform.

## **Business rule**

To subscribe, the required fees must be paid.

Steps to Use the Service:

- 1. Log in to the system
- 2. Access the subscription service
- 3. Browse the avaiable packages and services and select the appropriate package
- 4. Choose the subscription option and preferred payment method
- 5. Agree to the terms and conditions and proceed the payment

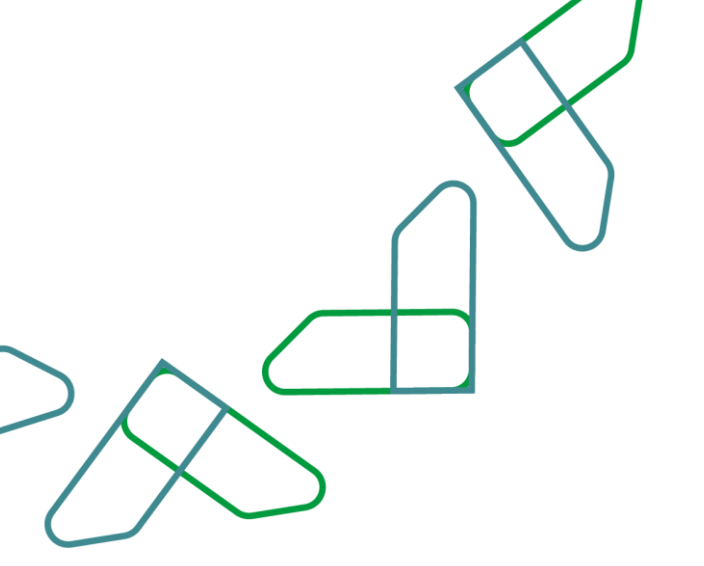

## **User guidelines**

- To access the platform, please use the following link:
- <u>https//etimad.sa /</u>
- Click the "Business" icon
- Log in by entering your ID number and password

| Q Fa |                                                                   |                                                                                                    | اعتماد 🕥 |
|------|-------------------------------------------------------------------|----------------------------------------------------------------------------------------------------|----------|
|      |                                                                   | عن اعتماد × المشاركة الإلكترونية الخدمات الإلكترونية اليوابة الإرشادية ×                                                                     |          |
|      | اللہ میں میں اسلام ہیں ہے ہیں ہیں ہیں ہیں ہیں ہیں ہیں ہیں ہیں ہیں | مرحبا بك في منصة اعتماد<br>دوبا: الدوبة الس<br>ادوبا: الدوبة الس<br>النفاذ الوطني المود<br>النفاذ الوطني المود<br>مود عن المنافعة بينا المود |          |
|      | لسمل الحول<br>سیت گلده الدوی                                      |                                                                                                    |          |
|      |                                                                   | <u>تسجراً رحساب دورج</u> للمنشأت التي لا تملك سجل تجاره، من نوع مورد أُجنبي ورخصة مزاونة مهنة                                                |          |

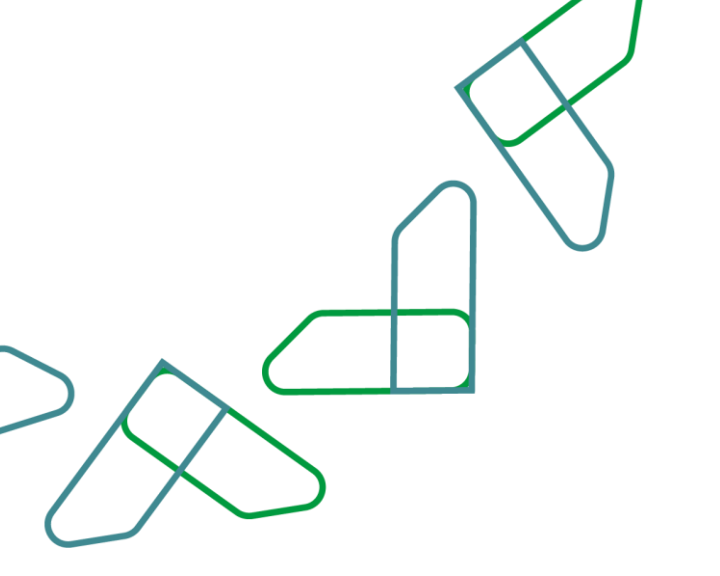

The available packages are displayed, and the appropriate package is selected.

| مؤسسة الذال الدخابية ( 2009/2009 من الطامر عليه المعامد عوسي الطامر ) و 2010/2019 من الطامر موجوعي الطامر ( 20 |                                                                                                    | Linic Elima                                                                                                    |
|----------------------------------------------------------------------------------------------------|----------------------------------------------------------------------------------------------------|----------------------------------------------------------------------------------------------------|
|                                                                                                    |                                                                                                    | باقات اعتماد إشتراكاتي<br>                                                                                                    |
|                                                                                                    |                                                                                                    | خدمات اعتماد > الاشتراكات > <b>باقات اعتماد</b>                                                                                     |
|                                                                                                    |                                                                                                    | باقات اعتماد                                                                                                    |
| 000<br>000                                                                                                    |                                                                                                    |                                                                                                    |
| تىست ئىست<br>200.00 ⊯ \سنة                                                                                     | ومايف<br>5,000.00 الا \سنة                                                                                             | ومايف<br>5,000.00 # \سنة                                                                                                    |
| 📎 لوحة التقارير والمؤشرات (المتقدمة)                                                                           | <ul> <li>شراء الكراسات والدعوات وتقديم العروض</li> <li>مزاد اعتماد</li> <li>مزاد اعتماد</li> <li>سوق اعتماد</li> </ul> | <ul> <li>لوحة التقارير والمؤشرات (العامة)</li> <li>التفويضات (عدد المستخدمين 10)</li> <li>خدمات الضمان البنكي الإلكتروني</li> </ul> |
| التفاصيل                                                                                                    | التفاصل                                                                                                    | س التقاديل                                                                                                    |
| تقاربر و مؤشرات عامة<br>5.000.00 باسنة                                                                         | تقارير و مؤشرات تفصيلية<br>3,000.00 السنة،                                                                             | تقارير و مؤشرات متقدمة<br>2.000.00 # \سنة                                                                                           |

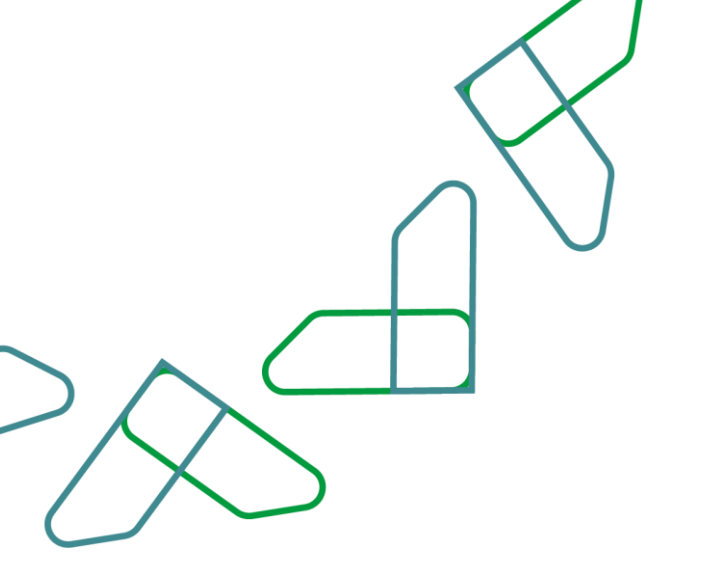

#### Accept the terms and conditions and select the subscription.

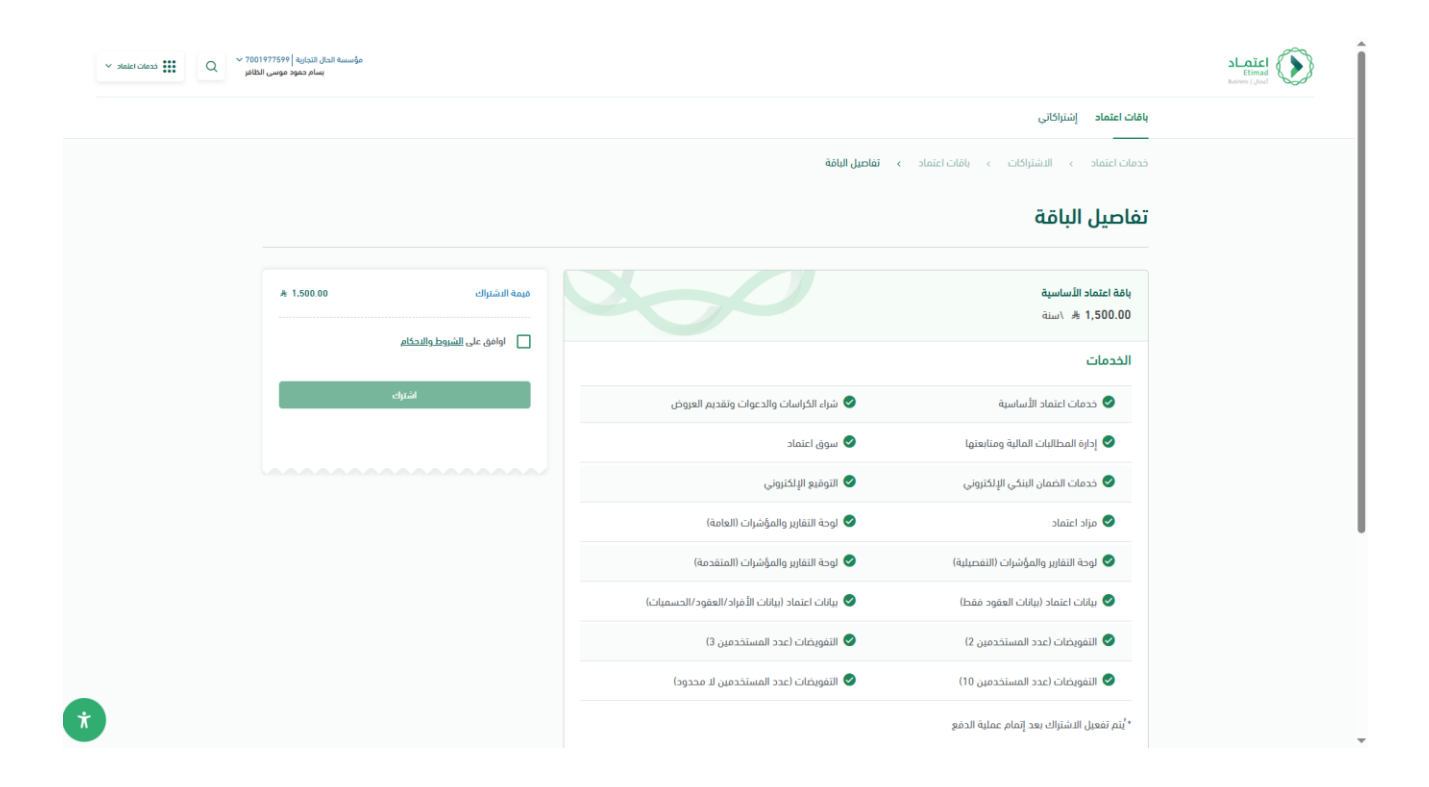

| $\sim$ |  |
|--------|--|

### The user can view the invoice details and available payment methods.

|                                           |                                                                                         |                                                                                                    | باقات اعتماد إشتراكاتي                                                                                                    |                            |
|-------------------------------------------|-----------------------------------------------------------------------------------------|----------------------------------------------------------------------------------------------------|----------------------------------------------------------------------------------------------------|----------------------------|
|                                           |                                                                                         | > - تفاصيل الباقة                                                                                       | خدمات اعتماد           الاشتراكات         باقات اعتماد                                                                                                    |                            |
|                                           |                                                                                         |                                                                                                    | تفاصبل الباقة                                                                                                    |                            |
|                                           |                                                                                         |                                                                                                    |                                                                                                    |                            |
|                                           | هيمة الشتراك A 1,500.00                                                                 |                                                                                                    | باقة اعتماد الأساسية<br>1,500.00 الله \ستة                                                                                                    |                            |
|                                           | اوافق على <u>الشروط والاحكام</u> امر معن المعند والاحكام المؤنيات الحكمية و 141         |                                                                                                    | الخدمات                                                                                                    |                            |
|                                           | آذر موعد لسداد بوبه مسمرين محوديه ۲۰۰۰                                                  | 🥏 شراء الكراسات والدعوات وتقديم العروض                                                                  | 🖉 خدمات اعتماد الأساسية                                                                                                    |                            |
|                                           | رقم الفاتورة                                                                            | 🖉 سوق اعتماد                                                                                            | 🕏 إدارة المطالبات المالية ومتابعتها                                                                                                    |                            |
|                                           | دالة الفاتورة 🛛 🗧 بانتظار السداد                                                        | 🖉 التوقيع الإلكتروني                                                                                    | 🖉 خدمات الخمان البنكي الإلكتروني                                                                                                    |                            |
|                                           | سد/م بذدمة سداد                                                                         | 🥏 لوحة التفارير والمؤشرات (العامة)                                                                      | 🖉 مزاد اعتماد                                                                                                    |                            |
|                                           |                                                                                         | 叉 لوحة التقارير والمؤشرات (المتقدمة)                                                                    | 🕥 لوحة التقارير والمؤشرات (التفصيلية)                                                                                                    |                            |
|                                           | الدمع بالبطامة                                                                          | 😒 بيانات اعتماد (بيانات الأفراد/العقود/الحسميات)                                                        | 🖉 بيانات اعتماد (بيانات العقود فقط)                                                                                                    |                            |
|                                           |                                                                                         | 🖉 التقويضات (عدد المستخدمين 3)                                                                          | 🖉 التفويضات (عدد المستخدمين 2)                                                                                                    |                            |
|                                           |                                                                                         | 🖉 التغويضات (عدد المستخدمين لا محدود)                                                                   | 🕗 التفويضات (عدد المستخدمين 10)                                                                                                    |                            |
|                                           |                                                                                         |                                                                                                    | * يُتَم تفعيل الاسْتَراك بعد إتمام عملية الدفع                                                                                                    |                            |
|                                           |                                                                                         |                                                                                                    |                                                                                                    |                            |
| ✓ 2010 100 100 100 100 100 100 100 100 10 | شركة الرجاء المحدودة   1860/066 متركة الرجاء المحدودة   1860/066 متواد محمد سالم باسمي  |                                                                                                    |                                                                                                    | Etimad<br>Business   Jiaco |
|                                           |                                                                                         |                                                                                                    | باقات اعتماد <b>إشتراكاتي</b>                                                                                                    |                            |
|                                           |                                                                                         | > تفاصيل الفاتورة                                                                                       | خدمات اعتماد   >     الاشتراكات   >   تفاصيل الباقة                                                                                                    |                            |
|                                           | _                                                                                       |                                                                                                    | تفاصبا الفاتمية                                                                                                    |                            |
|                                           | فطبلته                                                                                  |                                                                                                    | صاحين المالورة                                                                                                    |                            |
|                                           | adab 🖗                                                                                  |                                                                                                    | طاحين العالورة                                                                                                    |                            |
|                                           | adıb 🖗                                                                                  |                                                                                                    | دفع عبر سداد                                                                                                    |                            |
|                                           | adıb                                                                                    | خلال 40 ساعة بدد اقضي.                                                                                  | معاصین المانوری<br>روی عبر سداد<br>روی الشنان بعد السداد                                                                                                    |                            |
|                                           | طنله که این می می می می می می می می می می می می می                                      | خلال 40 ساعة بدد اقضى.<br>رفم العقورة                                                                   | سیدارد<br>سیدارد دفع عبر سداد<br>اسم ومر المونر                                                                                                    |                            |
|                                           | <ul> <li>data</li> <li>data</li> <li>data</li> <li>data</li> </ul>                      | خلال 48 ساعة بدد اقصی.<br>رفم الفانوره<br>70000007779 ت                                                 | دفع عبر سداد<br>سید/د سنم تعیل الاشنراك بعد السداد<br>اسم ورم المونر<br>بوابه الاشنراك الدلومیه - 141                                                                          |                            |
|                                           | <ul> <li>طناعه</li> <li>طناعه</li> <li>دانه الماوره</li> <li>بالنظار المداد</li> </ul>  | خلال 48 ساعة بدد اقصی.<br>رقم العاوره<br>آت<br>آدر موعد للسداد                                          | مع حین العانوری<br>سیدارد دفع عبر سداد<br>اسم ورم المغونر<br>یوابه المشیرات الدلومیه - ۱۹۱<br>فیمه العانوره                                                                    |                            |
|                                           | <ul> <li>etub </li> <li>clib lakęo</li> <li>głudą łacic</li> <li>głudą łacic</li> </ul> | خلال 48 ساعة بدد اقدى.<br>رغم الفاتوره<br>70000007799 <sup>(**</sup> )<br>آثر موعد للسداد<br>2025-08-29 | دفع عبر سداد<br>سید/د معیل الاشنراك بعد السداد<br>اسم ومز المونز<br>بولیه الاستیرات الدلومیه - 141<br>میمه الماوره<br>۸ 1.500.00                                               |                            |
|                                           | <ul> <li>data</li> <li>clis laleçe</li> <li>پانداز العداد</li> </ul>                    | خلال 48 ساعة بدد اقصى.<br>رمم الفانوره<br>أثر موعد للسداد<br>آثر موعد للسداد<br>2025-05-29              | میم المغاوری<br>سید/د دفع عبر سداد<br>اسم ورمز المغولی<br>بوابه المشریات الدکومیه - ۱۹۱<br>میمه الملوره<br>۸ 1.580.00<br>سینم (لغاء الاشراك بعد انتها، تاریخ آم موعد للسداد    |                            |
|                                           | each کی<br>calls laboo<br>بانداز اسداد<br>ا                                             | كلال 48 ساعة بدد اقصى.<br>رفم الفاتوره<br>10000007799 ℃<br>آثر موعد للسداد<br>2025-05-29                | دفع عبر سداد<br>سيد الد منعيل الاشتراك بعد السداد<br>بواية المشترات الحلومية<br>ميمة المانون<br>معمة المانون<br>1500.00<br>سيتم إلهاء الاشتراك بعد انتهاء نايم آدر موعد للسداد |                            |

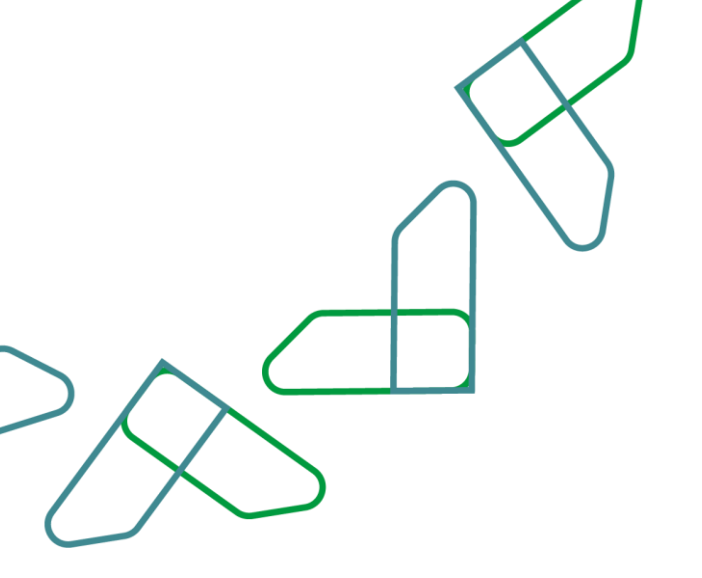

#### The user can cancel the subscription or view the details.

| بلات لنماد فيراكلي<br>كدمان لنماذ > الشراكلي > فيراكلي<br>أشتراكاتي                                                                                                    | فدمات اعتماد 🗸 | Q <sup>~ 701386</sup><br>ر باسمید | لمحدودة   8866<br>سعيد محمد سالم | شرکه الرجاء ال<br>«                             |                                                   |                                      |                            |                                |       |
|----------------------------------------------------------------------------------------------------|----------------|-----------------------------------|----------------------------------|-------------------------------------------------|---------------------------------------------------|--------------------------------------|----------------------------|--------------------------------|-------|
| حدمات اعتماد ، الاشتراكات ، إشتراكاتي<br>المتراكاتي<br>به مم النشراك في المستراكات ، إشتراكاتي<br>مع المشراك في المستراك في المستراك في المستراك بعد المستراك بعد منا المستراك بعد المستراك في المستراك في<br>المستراك في المستراك في المستراك في المستراك في المستراك في المستراك في المستراك في المستراك في المستراك في المستراك في المستراك في المستراك في المستراك في المستراك في المستراك في المستراك في المستراك في المستراك في المستراك في المستراك في المستراك في المستراك في المستراك في المس<br>المستراك في المستراك في المستراك في المستراك في المستراك في المستراك في المستراك في المستراك في المستراك في المستراك في المستراك في المستراك في المستراك في المستراك في المستراك في الممستراك في المستراك في المستراك في المستراك في المس |                |                                   |                                  |                                                 |                                                   |                                      |                            | اعتماد <b>إشتراكاتي</b><br>    | باقات |
| اشتراكاتي         اشتراكاتي           ٥         مماننده (۲۰۰۵)         مساننده (۲۰۰۵)         مساننده (۲۰۰۵)         ۲           ٥         مساننده (۲۰۰۵)         مساننده (۲۰۰۵)         مین (۲۰۰۵)         ۲           ٥         ۲         ۲         ۲         ۲         ۲         ۲         ۲         ۲         ۲         ۲         ۲         ۲         ۲         ۲         ۲         ۲         ۲         ۲         ۲         ۲         ۲         ۲         ۲         ۲         ۲         ۲         ۲         ۲         ۲         ۲         ۲         ۲         ۲         ۲         ۲         ۲         ۲         ۲         ۲         ۲         ۲         ۲         ۲         ۲         ۲         ۲         ۲         ۲         ۲         ۲         ۲         ۲         ۲         ۲         ۲         ۲         ۲         ۲         ۲         ۲         ۲         ۲         ۲         ۲         ۲         ۲         ۲         ۲         ۲         ۲         ۲         ۲         ۲         ۲         ۲         1         1         1         1         1         1         1         1         1         1         1                                                                                                    |                |                                   |                                  |                                                 |                                                   |                                      | > إشتراكاتي                | ت اعتماد > الاشتراكات          | خدمات |
| المشترك ثران المشترك من المشترك من المستقدة عن المشترك من المشترك من المشترك من المشترك من المشترك من المستقدة عن المشترك من المستقدة عن المستقدة عن المستقدة عن المشترك من المستقدة عن المشترك من المستقدة عن المشترك من المستقدة عن المشترك من المستقدة عن المشترك من المستقدة عن المشترك من المستقدة عن المشترك من المستقدة عن المشترك من المستقدة عن المستقدة عن المستق<br>من المستقدة عن المستقدة عن المستقدة عن المستقدة عن المستقدة عن المستقدة عن المستقدة عن المستقدة عن المستقدة عن المستقدة عن المستقدة عن المستقدة عن المستقدة عن المستقدة عن المستقدة عن المستقدة عن المستقدة عن المستقدة عن المستقدة عن المستقدة عن المستقدة عن المستقدة عن المستقدة عن المستقدة عن المستقدة<br>مستقدة عن المستقدة عن المستقدة عن المستقدة عن المستقدة عن المستقدة عن المستقدة عن المستقدة عن المستقدة عن المستقدة عن المستقدة عن المستقدة عن المستقدة عن المستقدة عن المستقدة عن المستقدة عن المستقدة عن المستقدة عن المستقدة عن المستقدة                           |                |                                   |                                  |                                                 |                                                   |                                      |                            | تراكاتي                        | إشن   |
| <ul> <li>ه (مم التشرك ثر) (مم المالغة (مر المالغة (مر المالغة (مر المالغة (مر المالغة (مر المالغة (مر المالغة (مر المالغة (مر المالغة (مر المالغة (مر المالغة (مر المر المر المر المر المر المر المر ال</li></ul>                                                                                                    |                |                                   | 00                               |                                                 |                                                   |                                      |                            |                                |       |
| والم المسؤلان في المسؤلف في المسؤلفة في المسؤلفة في المسؤلفة في المسؤلف في المسؤلف في المسؤلف في المسؤلف في المسؤلفة في المسؤلفة في<br>المسؤلفة في المسؤلفة في المسؤلفة في المسؤلفة في المسؤلفة في المسؤلفة في المسؤلفة في المسؤلفة في المسؤلفة في المسؤلفة في المسؤلفة في المسؤلفة في المسؤلفة في المسؤلفة في المسؤلفة في المسؤلفة في المسؤلفة في المسؤلفة في المسؤلفة في المسؤلفة في المسؤلفة في المسؤلفة في المسؤلفة في المسؤلفة في المسؤلفة في<br>والمسؤلفة في المسؤلفة في المسؤلفة في المسؤلفة في المسؤلفة في المسؤلفة في المسؤلفة في المسؤلفة في المسؤلفة في المسؤلفة في المسؤلفة في المسؤلفة في المسؤلفة في المسؤلفة في المسؤلفة في المسؤلفة في المسؤلفة في المسؤلفة في المسؤلفة في المسؤ                            |                |                                   |                                  |                                                 |                                                   |                                      |                            |                                |       |
| در المعنى المعنى ا<br>معنى المعنى المعنى<br>المعنى المعنى المعن<br>المعنى المعنى المعنى المعنى المعنى المعنى المعنى المعنى المعنى المعنى المعنى المعنى المعنى المعنى المعنى المعنى المعنى المعنى المعنى المعنى المعن<br>المعنى المعنى المعنى المعنى المعنى المعنى المعنى المعنى المعنى المعنى المعنى المعنى المعنى المعنى المعنى المعنى المعنى المعنى المعنى ال<br>المعنى المعنى المعنى المعنى المعنى المعنى المعنى المعنى المعنى المعنى المعنى المعنى المعنى المعنى المعنى المعنى المعنى المعنى المعنى المعنى المعنى المعنى المعنى المعنى المعنى المعنى المعنى المعنى المعنى المعنى المعنى المعنى المعنى ال                   |                |                                   | :                                | حالة الاستراك ÷<br>فيد المعالدة                 | تاريخ بدء الاشتراك چ<br>ام يتم تفعيل الاشتراك بعد | اسم الباقه چ<br>باقة اعتماد الأساسية | رقم الباقة<br>231270000001 | رقم الاستراك چ<br>250571000005 | 1     |
| علی الاشتراك         الونومیش 2022-02-12 والومیش 2022-02-12 والومیت 2022-02-12 والومیت 2022-02-12 والومیت 2022-02-12-12 والومیت 2022-02-12-12-12-12-12-12-12-12-12-12-12-12-12                                                                                                    |                |                                   | (•)                              | <ul> <li>ملغي</li> <li>٥ ملغي</li> </ul>        | لم يتم تفعيل الاشتراك بعد                         | لوتومیشن UI2025-02-12 3032           | 250270000065               | 250271000055                   | 2     |
|                                                                                                    |                |                                   | ىتراك<br>:                       | <ul> <li>لغاء الاشتراك</li> <li>ملغي</li> </ul> | لم يتم تفعيل الاشتراك بعد                         | اوتومیش UI2025-02-12 3032            | 250270000065               | 250271000056                   | 3     |
|                                                                                                    |                |                                   |                                  |                                                 |                                                   |                                      |                            |                                |       |
|                                                                                                    |                |                                   |                                  |                                                 |                                                   |                                      |                            |                                |       |
|                                                                                                    |                |                                   |                                  |                                                 |                                                   |                                      |                            |                                |       |
|                                                                                                    |                |                                   |                                  |                                                 |                                                   |                                      |                            |                                |       |
|                                                                                                    |                |                                   |                                  |                                                 |                                                   |                                      |                            |                                |       |
|                                                                                                    |                |                                   |                                  |                                                 |                                                   |                                      |                            |                                |       |

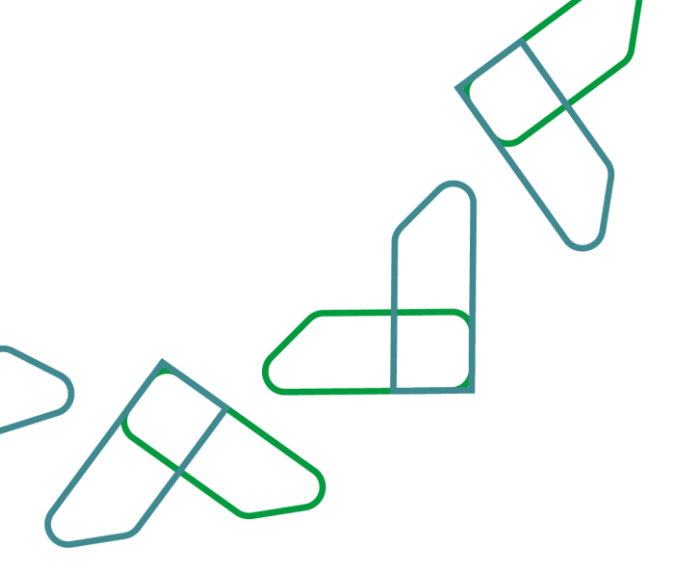

#### The user can view the subscription details.

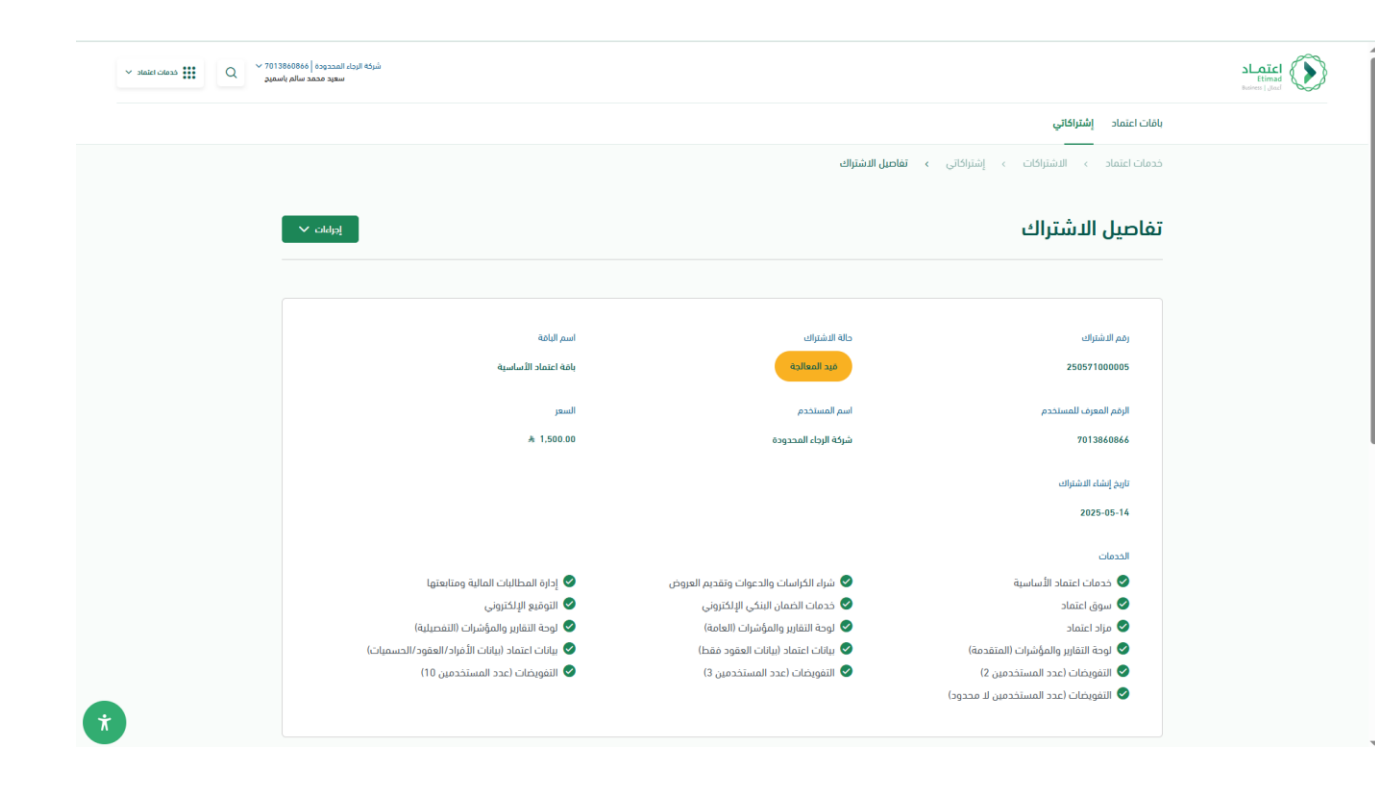

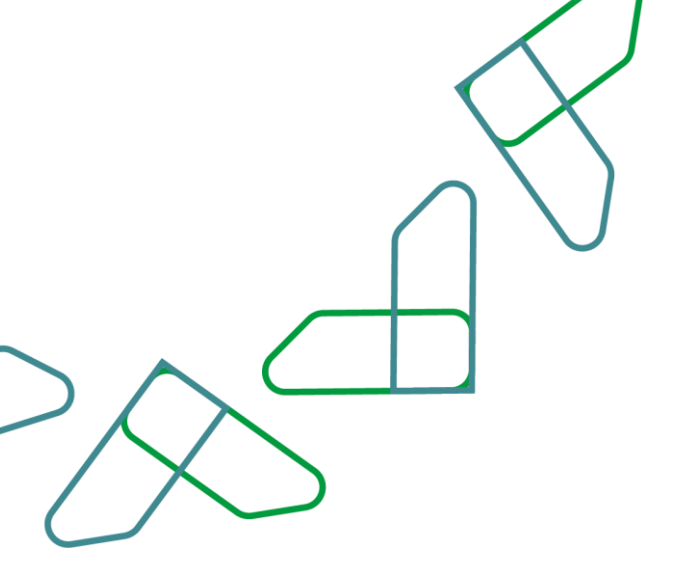

#### Invoice details can also be viewed and printed.

| ✓ staict citess ↓ Q < 7<br>a | شرکة الرجاء المحدودة   013860866<br>سعيد محمد سائم باسمه           |                                                                                                    |                                  |                                                                                                    | Itimad<br>Basices   Jaci |
|------------------------------|--------------------------------------------------------------------|----------------------------------------------------------------------------------------------------|----------------------------------|----------------------------------------------------------------------------------------------------|--------------------------|
|                              |                                                                    |                                                                                                    |                                  | باقات اعتماد وإشتراكاتي                                                                                                    |                          |
|                              |                                                                    |                                                                                                    |                                  | النفويضات (عدد المستخدمين لا محدود)                                                                                                    |                          |
|                              | ايكمال الدفع 🗸                                                     | àclub 🗇                                                                                                    |                                  | تفاصيل الفاتورة                                                                                                    |                          |
|                              |                                                                    | حالة الفاتورة                                                                                                    | تاريخ الإنشاء                    | رقم الفاتورة                                                                                                    |                          |
|                              |                                                                    | بانتظار السداد                                                                                                    | 2025-05-14                       | 7000007799                                                                                                    |                          |
|                              |                                                                    |                                                                                                    | آذر موعد لسداد                   | قيمة الفاتورة                                                                                                    |                          |
|                              |                                                                    |                                                                                                    | 2025-05-29                       | A 1.500.00                                                                                                    |                          |
|                              |                                                                    |                                                                                                    |                                  | [ [10] ] )                                                                                                    |                          |
|                              | الدعم بلغة الإشارة                                                 | حمل تطبیق اعتماد<br>معناد می کنونی کنونی کنونی کنونی کنونی کنونی کنونی کنونی کنونی کنونی کنونی کنونی کنونی کنونی کنونی کنونی کنونی<br>معناد کنونی کنونی کنونی کنونی کنونی کنونی کنونی کنونی کنونی کنونی کنونی کنونی کنونی کنونی کنونی کنونی کنونی کنو | تابعلا على                       | الدعم و المساعدة<br>بدادة لمساعدة؟ انصل <u>19990</u> النواية الإرشادية انصل بنا                                                                                     |                          |
| ×                            | VISION (1)<br>22330<br>Harden of Generation<br>Ministry of Finance |                                                                                                    | كومية - المملكة العربية السعودية | جميع الحقوق محفوظة © 2025 - المركز الوطني لنظم الموارد الدا<br>سياسة الاستخدام وإذلت المسؤولية   سياسة الخصوصية<br>اددعم منصة اعتماد المتصفحات التالية: ﴿ ﴾ ﴿ ﴾ ﴿ ﴾ |                          |

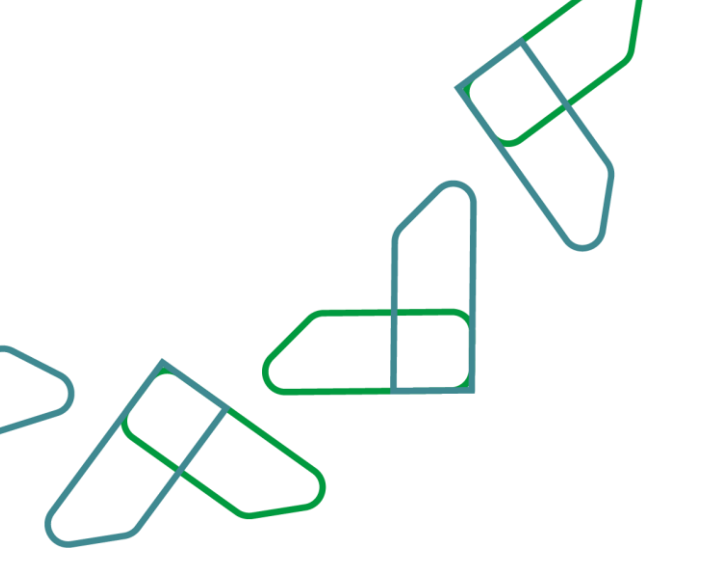

#### After activation, the subscription status will appear as "Active".

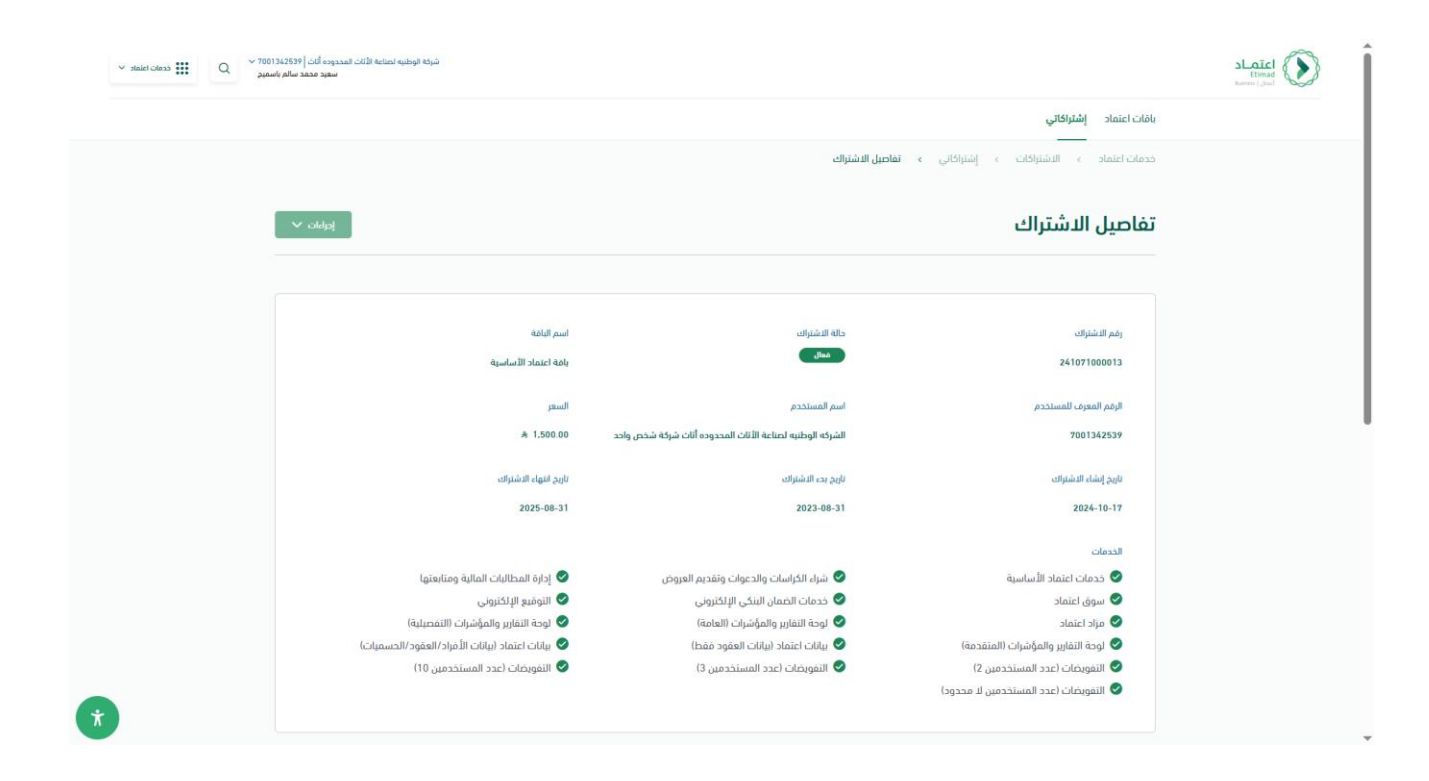

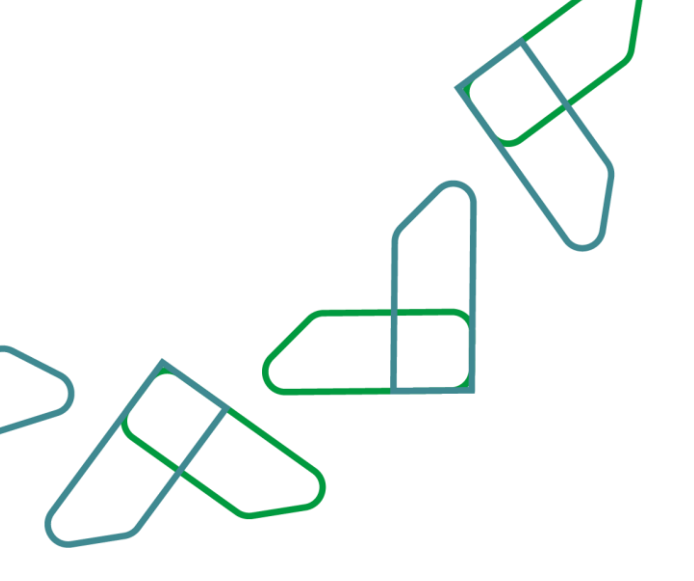

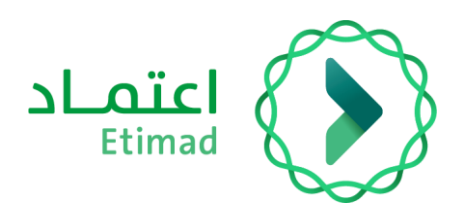

# Thanks

Supervised by

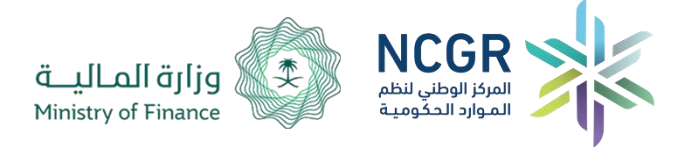

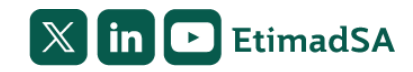